## Neuanmeldung:

#### Von Fußball-Online ins Online-Meldewesen wechseln

| Abfragen, Forr<br>atei Bearbeite | nulare & e-Gove 🧐 Die Webseite ist abgelaufen 🔅 Fussball Online × 🖸<br>h. Ansicht Favoriten Extras ?<br>□ ⊕ ▼ Seite ▼ Sicherheit ▼ Extras ▼ @ ▼ 🗊 🖏                                                                                                    |                                                              |
|----------------------------------|----------------------------------------------------------------------------------------------------|--------------------------------------------------------------|
| B FL ange                        | I <mark>ßball Online</mark><br>meldet als.Novak Brigitte   v   89.32                                                                                                    | 🧕 📧 🔉 🙋                                                      |
| Deebte                           | Willkommen bei fussballoesterreich.at                                                                                                    | Aufgaben Vereine Mann-<br>schaften                           |
| Recrits                          | Aufgaben<br>Hier finden Vereinsfunktionäre auf einen Blick Aufgaben für die Arbeit im Verein. Darunter fallen unter anderem administrative Tätigkeiten wie die Vereinsverwaltung oder auch der Spielabschluss.                                                             | Personen Spiele Int. Fr<br>Spiele                            |
| 8                                | Vereine<br>Hier finden Sie Ihre Vereine. Sie können einen Verein auswählen und Details zum Verein abfragen bzw. ändern (Allgemeines, Funktionäre, Mannschaften, Spieler, Spiele, etc.).<br>Für können Sie ebenfalls Ihre fussballoesterreich.at-Vereinshomepage verwalten! | Turniere Meine Be-<br>setzungen                              |
| 1                                | Mannschaften<br>Hier finden Sie Ihre Mannschaften und können die entsprechenden Mannschaftsdaten ändern (Stammdaten, Spieler, Kader, Voraufstellung, Mannschaftsfoto).                                                                                                    | Online Anmeldung Fußball<br>Meldewesen Trainerkurse Online X |
| 2                                | Personen<br>Hier kommen Sie schnell zu den aktuellen Personen Ihrer Vereine.                                                                                                    | Verband Fußball<br>Administr. Online App                     |
| •                                | Spiele<br>Hier kommen Sie schnell zu den aktuellen Spielen Ihrer Mannschaft(en) (sofern derzeit Spiele stattfinden).                                                                                                    |                                                              |
|                                  | Int. Fr-Spiele<br>Hier wird das Anmeldeverfahren aller internationalen Freundschaftsspiele in Österreich abgewickelt.                                                                                                    |                                                              |
| ۲                                | Spielorte<br>Hier finden Sie Ihre Spielorte. Sie können einen Spielort auswählen und Details zum Spielort abfragen bzw ändern (Adresse, Kontaktdaten, Bilder, etc)                                                                                                    |                                                              |
| 6                                | Online-Meldewesen<br>Direkt-Link zur Einstiegsseite des ÖFB Online-Meldewesen. Dort werden Spieler-Neuanmeldungen und Transfers gemacht.                                                                                                    |                                                              |
|                                  | Fußball Online App<br>Hier finden Sie alle Informationen zur mobilen Fußball Online App für Vereinsfunktionäre.                                                                                                    |                                                              |

#### Weiter im "Meldewesen" auf die "TMC-Übersicht"

| C                        | O A = https://netzwerk.fussballoesterreisb.at/fvv/tm               | c/overview.html?~cid=1≢                                     |
|--------------------------|--------------------------------------------------------------------|-------------------------------------------------------------|
| ) EDW 🥥 Erste Schritte ( | 🕀 BM: Registerauszug 🛛 🕀 EDW Dienstnehmerpo 🙆 Erzdiözese Wien - He | 4                                                           |
|                          | fussball<br>oesterreich.at                                         |                                                             |
|                          |                                                                    | Auslosung Spichetrieb Schiedsrichter Meldewesen Trainerwese |
|                          |                                                                    | Meldewesen                                                  |
|                          |                                                                    | TMC Übersicht                                               |
|                          | TMC Übersicht                                                      | Dokumente importieren                                       |
|                          | Two oberation                                                      | Vereinsfusionen                                             |
|                          |                                                                    | Transferenceson                                             |

Anschließend "Neue Meldung" anklicken

|            |              | <b>→ +</b>   |  |  |  |
|------------|--------------|--------------|--|--|--|
| Alle ausw. | Nichts ausw. | Neue Meldung |  |  |  |

### Jetzt auf "Neuanmeldung

| fussball<br>pesterreich.at                                                  |                      |                 |                |               |                            |                    | ŀ                        | Guten<br>Iafenscher K   |
|-----------------------------------------------------------------------------|----------------------|-----------------|----------------|---------------|----------------------------|--------------------|--------------------------|-------------------------|
|                                                                             | Auslosung            | Spielbetrieb    | Schiedsrichter | Meldewesen    | Trainerwesen               | Kommunikation      | Fußball Online           | Verba                   |
|                                                                             |                      |                 |                |               |                            |                    | Systemzeit:<br>Automatis | 23.03.202<br>che Abmeld |
| Spielersuche                                                                |                      |                 |                |               |                            |                    |                          |                         |
|                                                                             | Spielemame, V        | /orname, Spiele | mummer,        | ٩             |                            |                    |                          |                         |
| Keine Spieler gefunden. Bitte überprüfen Sie die angegebenen Suchkriterien. |                      |                 |                |               |                            |                    |                          |                         |
|                                                                             |                      |                 |                |               |                            |                    |                          |                         |
|                                                                             |                      |                 |                |               |                            |                    |                          |                         |
|                                                                             |                      |                 |                |               |                            |                    |                          |                         |
|                                                                             |                      |                 |                |               |                            |                    |                          |                         |
|                                                                             |                      |                 |                |               |                            |                    |                          |                         |
|                                                                             |                      |                 |                |               |                            |                    |                          |                         |
|                                                                             |                      |                 |                |               |                            |                    |                          |                         |
| Neuanmeldung Vereinswechsel Statusänderung Namensände                       | erung / Spielerpassd | uplikat Spieler | abmelden Stamm | wereinwechsel | E<br>Abfrage Ausbildungser | itschädigung Trans | fersperren Abbr          | <b>X</b><br>echen       |

- Daten eingeben
- aktuelles Foto hochladen
- Vorerfassung speichern
- Formular ausdrucken
- Spieler unterschreiben lassen
- Arztstempel wird am Anmeldeschein benötigt
- Formular, Kopie des Reisepasses oder Geburtsurkunde wieder hochladen
- Abschließend an den Landesverband elektronisch weiterleiten

Spieleranmeldung

| /orname *                                                                                                    | Nachname *       |                               | Österreichische Adresse suchen          |                                               |   |
|----------------------------------------------------------------------------------------------------|------------------|-------------------------------|-----------------------------------------|-----------------------------------------------|---|
|                                                                                                    |                  |                               | PLZ Ort Straße                          |                                               | c |
| Ceschlacht *                                                                                                    | Geburtsdatum *   |                               | Manuelle Eingabe                        |                                               |   |
| ) männlich () weiblich                                                                                                    |                  |                               | Straße *                                | Hausnr. *                                     |   |
| ali cationati e                                                                                                    | Cohurteland #    |                               |                                         |                                               |   |
| EDURSON                                                                                                    |                  | -                             | PLZ *                                   | Ort *                                         |   |
|                                                                                                    |                  | <u></u>                       |                                         |                                               |   |
| taatsbürgerschaft *                                                                                                    | Ĩ                |                               | L                                       |                                               |   |
| Tonnelstaatshümerschaft eintragen                                                                                                    |                  |                               | Land *                                  |                                               |   |
| and a second de parter annueger                                                                                                    |                  |                               |                                         |                                               |   |
| -Mail Adresse                                                                                                    | Handy            | î                             |                                         |                                               |   |
|                                                                                                    |                  |                               |                                         |                                               |   |
|                                                                                                    |                  |                               |                                         |                                               |   |
| Anmeldadataila                                                                                                    |                  | _                             | _                                       |                                               |   |
| Anmeldedetails                                                                                                    |                  |                               |                                         |                                               |   |
| Anmeldedetails                                                                                                    | Anmeldender Vere | ein *                         | Ar                                      | nmeldung als *                                |   |
| Anmeldedetails<br>imeldedatum *<br>23.03.2022 14:48                                                                                                    | Anmeldender Vero | ein *                         | Ai<br>• C                               | nmeldung als *<br>) Amateur<br>) Nichtamateur |   |
| Anmeldedetails<br>imeldedatum *<br>23.03.2022 14:48                                                                                                    | Anmeldender Verd | ein *                         | Ar<br>C                                 | nmeldung als *<br>) Amateur<br>) Nichtamateur |   |
| Anmeldedetails<br>imeldedatum *<br>23.03.2022 14:48<br>eldung des Spielers außerhalb Österreichs *                                                                                                    | Anmeldender Vere | ein *<br>ein auf den Spieler/ | Ar<br>C<br>'die Spielerin aufmerksam *  | nmeldung als *<br>Amateur<br>Nichtamateur     |   |
| Anmeldedetails<br>imeldedatum *<br>23.03.2022 14:48<br>eldung des Spielers außerhalb Österreichs *<br>) Der Spieler war noch nicht im Ausland bei ein<br>zugehörigen Verein gemeldet                                                                                              | Anmeldender Vere | ein *<br>ein auf den Spieler/ | Ar<br>C<br>'die Spielerin aufmerksam *  | nmeldung als *<br>) Amateur<br>) Nichtamateur |   |
| nmeldedetails<br>meldedatum *<br>23.03.2022 14:48<br>Houng des Spielers außerhalb Österreichs *<br>Der Spieler war noch nicht im Ausland bei eine<br>zugehörigen Verein gemeldet<br>Der Spieler war bereits im Ausland bei einem o<br>zugehörigen Verein gemeldet                 | Anmeldender Verd | ein *<br>ein auf den Spieler/ | Ai<br>C<br>'die Spielerin aufmerksam *  | nmeldung als *<br>) Amateur<br>) Nichtamateur |   |
| Anmeldedetails<br>meldedatum *<br>23.03.2022 14:48<br>Idung des Spielers außerhalb Österreichs *<br>Der Spieler war noch nicht im Ausland bei eine<br>zugehörigen Verein gemeldet<br>Der Spieler war bereits im Ausland bei einem<br>zugehörigen Verein gemeldet<br>okumentupload | Anmeldender Vere | ein *<br>ein auf den Spieler/ | Ar<br>C<br>I'die Spielerin aufmerksam * | nmeldung als *<br>) Amateur<br>) Nichtamateur |   |

Das Foto für den ÖFB-Spielerpass muss eine Mindestauflösung von 480x600 Pixel und ein Seitenverhältnis von 4:5 aufweisen. Das Bild muss in einem der folgenden Formate hochgeladen werden: JPEG, PNG. Es sol ein Portraitfoto des Spielers sein und keine Sponsoren enthalten. Hinweis: Fotos können direkt nach dem Upload auf ein passendes Format zugeschnitten werden!

## Vereinswechsel Meldecode B und F:

Von Fußball-Online ins Online-Meldewesen wechseln

| , Formulare & e-Gove (ﷺ Die Websete ist abgelaufen verte ist abgelaufen verte ist abgelau |                       |                       |                        |                   |
|----------------------------------------------------------------------------------------------------|-----------------------|-----------------------|------------------------|-------------------|
| Fußball Online angemeidet als: Novak Brigtte   v   80:32                                                                                                    |                       | 5                     | 2 🔟                    | * 0               |
| Willkommen bei fussballoesterreich.at                                                                                                    | 9                     |                       | 3                      | 1                 |
| hts sehen Sie die Symbole, mit denen Sie in der Anwendung in den verschiedenen Bereichen navigieren können.                                                                                                    |                       | Aufgaben              | Vereine                | Mann-<br>schafter |
| Aufgaben<br>Hier finden Vereinsfunktionäre auf einen Blick Aufgaben für die Arbeit im Verein. Darunter fallen unter anderem administrative Tätigkeiten wie die Vereinsverwaltung oder auch                                                                                                    | h der Spielabschluss. | Personen              | Spiele                 | Int. Fr<br>Spiele |
| Vereine<br>Hier finden Sie Ihre Vereine. Sie können einen Verein auswählen und Details zum Verein abfragen bzw. ändern (Allgemeines, Funktionäre, Mannschaften, Spieler, Spiele, etc.)                                                                                                    |                       | Turniere              | Meine Be-<br>setzungen | Spielort          |
| G Hier können Sie ebenfalls Ihre fussballoesterreich.at-Vereinshomepage verwalten!                                                                                                    |                       | h Online              | Anmeldung              | Fußbal            |
| Mannschaften<br>Hier finden Sie Ihre Mannschaften und können die entsprechenden Mannschaftsdaten ändern (Stammdaten, Spieler, Kader, Voraufstellung, Mannschaftsfoto).                                                                                                    |                       | Meldewesen            | Trainerkurs            | e Online )        |
| Personen Hier kommen Sie schnell zu den aktuellen Personen Ihrer Vereine.                                                                                                    |                       | Verband<br>Administr. | Fußball<br>Online App  |                   |
| Spiele<br>Hier kommen Sie schnell zu den aktuellen Spielen Ihrer Mannschaft(en) (sofern derzeit Spiele stattfinden).                                                                                                    |                       |                       |                        |                   |
| Int. Fr-Spiele<br>Hier wird das Anmeldeverfahren aller internationalen Freundschaftsspiele in Österreich abgewickelt.                                                                                                    |                       |                       |                        |                   |
| Spielorte<br>Hier finden Sie Ihre Spielorte. Sie können einen Spielort auswählen und Details zum Spielort abfragen bzw ändern (Adresse, Kontaktdaten, Bilder, etc)                                                                                                    |                       |                       |                        |                   |
| Online-Meldewesen<br>Direkt-Link zur Einstiegsseite des ÖFB Online-Meldewesen. Dort werden Spieler-Neuanmeldungen und Transfers gemacht.                                                                                                    |                       |                       |                        |                   |
| Fußball Online App<br>Hier finden Sie alle Informationen zur mobilen Fußball Online App für Vereinsfunktionäre.                                                                                                    |                       |                       |                        |                   |

#### Weiter im "Meldewesen" auf die "TMC-Übersicht"

| C                        | O A = https://netzwerk.fussballoesterreisb.at/fvv/tm               | c/overview.html?~cid=1≢                                     |
|--------------------------|--------------------------------------------------------------------|-------------------------------------------------------------|
| ) EDW 🥥 Erste Schritte ( | 🕀 BM: Registerauszug 🛛 🕀 EDW Dienstnehmerpo 🙆 Erzdiözese Wien - He | 4                                                           |
|                          | fussball<br>oesterreich.at                                         |                                                             |
|                          |                                                                    | Auslosung Spichetrieb Schiedsrichter Meldewesen Trainerwese |
|                          |                                                                    | Meldewesen                                                  |
|                          |                                                                    | TMC Übersicht                                               |
|                          | TMC Übersicht                                                      | Dokumente importieren                                       |
|                          | Two oberation                                                      | Vereinsfusionen                                             |
|                          |                                                                    | Transferenceson                                             |

Anschließend "Neue Meldung" anklicken

|            |              | <b>→ +</b>   |  |  |  |
|------------|--------------|--------------|--|--|--|
| Alle ausw. | Nichts ausw. | Neue Meldung |  |  |  |

Spielername oder Spielernummer in der Suche eingeben und anschließend Vereinswechsel anklicken.

| fussball<br>oesterreich.at              |                               |                            |                  |                |                 |                      |                    | н                         | Guten<br>Iafenscher I   |
|-----------------------------------------|-------------------------------|----------------------------|------------------|----------------|-----------------|----------------------|--------------------|---------------------------|-------------------------|
|                                         |                               | Auslosung                  | Spielbetrieb     | Schiedsrichter | Meldewesen      | Trainerwesen         | Kommunikation      | Fußball Online            | Verba                   |
| Spielersuche                            |                               | Spielemame, 1              | Vorname, Spieler | nummer,        | ٩               |                      |                    | Systemzeit:<br>Automatise | 23.03.202<br>che Abmelo |
| Keine Spieler gefunden. Bitte überprüfe | n Sie die angegebenen Suchkri | terien.                    |                  |                |                 |                      |                    |                           |                         |
|                                         |                               |                            |                  |                |                 |                      |                    |                           |                         |
| Neuanmeldung Vereinswer                 | chsel Statusänderung Name     | ansänderung / Spielerpasso | Juplikat Spieler | abmelden Stamm | vereinwechsel / | bfrage Ausbildungser | ntschädigung Trans | fersperren Abbre          | K<br>echen              |

- Meldecode B (es muss auch befristet oder unbefristet angeklickt werden und die Anfrage an den abgebenden Verein gestellt werden) oder Meldecode F (für Spieler der länger als, 18 Monate nicht gespielt hat, unbefristete Übernahme)
- Aktuelles Passfoto hochladen
- Vorerfassung speichern
- Formular ausdrucken
- Spieler unterschreiben lassen
- Formular wieder hochladen
- Zuletzt an den Landesverband elektronisch weiterleiten (bis spätestens 15. Juli)

Art des Vereinswechsels auswählen

| Spielerdaten                                                                                                    |                                                            | A                                |                                                             |
|----------------------------------------------------------------------------------------------------|------------------------------------------------------------|----------------------------------|-------------------------------------------------------------|
| Kontaktdaten                                                                                                    |                                                            | Adresse aktualisieren            |                                                             |
| Vorname *                                                                                                    | Nachname *                                                 | Österreichische Adresse suchen   |                                                             |
|                                                                                                    |                                                            | PLZ Ort Straße                   | ٩                                                           |
| Geschlecht *                                                                                                    | Geburtsdatum *                                             | Manuelle Eingabe                 |                                                             |
| männlich    O weiblich                                                                                                    | 28.05.2008                                                 | Straße *                         | Hausnr. *                                                   |
| Geburtsort *                                                                                                    | Geburtsland *                                              |                                  |                                                             |
|                                                                                                    | -                                                          | PLZ *                            | Ort *                                                       |
| Staatehümarechaft #                                                                                                    | *                                                          |                                  |                                                             |
| Österreich +                                                                                                    | T                                                          | Land *                           |                                                             |
| Doppelstaatsbürgerschaft eintragen                                                                                                    | 1                                                          | Österreich                       |                                                             |
| E-Mail Adresse                                                                                                    | Handy                                                      | 2                                |                                                             |
|                                                                                                    |                                                            |                                  |                                                             |
|                                                                                                    |                                                            |                                  |                                                             |
| E-Mail Adresse (eines Elternteils)                                                                                                    |                                                            |                                  |                                                             |
| E-Mail Adresse (eines Elternteils)                                                                                                    |                                                            |                                  |                                                             |
| E-Mail Adresse (eines Elternteils)<br>Anmeldedetails                                                                                                    | ]                                                          |                                  |                                                             |
| E-Mail Adresse (eines Elternteils)<br>Anmeldedetails<br>Art des Vereinswechsels                                                                                                    | ]                                                          | Anmeldedetails                   |                                                             |
| E-Mail Adresse (eines Elternteils) Anmeldedetails Art des Vereinswechsels Art des Vereinswechsels *                                                                                                    |                                                            | Anmeldedetails<br>Anmeldedatum * | Abgebender Verein                                           |
| E-Mail Adresse (eines Elternteils)<br>Anmeldedetails<br>Art des Vereinswechsels<br>Art des Vereinswechsels *<br>O (B) Vereinswechsel im Freigabeverfahren in                                                                    | den Übertrittszeiten                                       | Anmeldedetails<br>Anmeldedatum * | Abgebender Verein<br>Götzendorf Oranjezz                    |
| E-Mail Adresse (eines Elternteils) Anmeldedetails Art des Vereinswechsels Art des Vereinswechsels * (B) Vereinswechsel im Freigabeverfahren in (E) Vereinswechsel von Nachwuchsspielern (F) Vereinswechsel ohne Abmeldung mit W | den Übertrittszeiten<br>mit amtlicher Freigabe<br>artezeit | Anmeldedetails<br>Anmeldedatum * | Abgebender Verein<br>Götzendorf Oranjezz<br>Anmeldung als * |

# Spielerpassduplikat anfordern:

Von Fußball-Online ins Online-Meldewesen wechseln

| Abfragen, Form<br>ei Bearbeiten<br>• 🔊 • 🖻 | ulare & e-Gove ② Die Webseite ist abgelaufen                                                                                                    |                       |                           |                     |
|--------------------------------------------|----------------------------------------------------------------------------------------------------|-----------------------|---------------------------|---------------------|
| <b>B</b> Fu                                | Bball Online<br>neldet als:Novak Brigitte   v   80:32                                                                                                    | 2                     |                           | 2                   |
|                                            | Willkommen bei fussballoesterreich.at                                                                                                    | Aufgaben              | Vereine                   | Mann-               |
| Rechts se                                  | hen Sie die Symbole, mit denen Sie in der Anwendung in den verschiedenen Bereichen navigieren können.                                                                                                    | . 22                  | 0                         | schaften            |
| $\mathbf{N}$                               | Aufgaben<br>Hier finden Vereinsfunktionäre auf einen Blick Aufgaben für die Arbeit im Verein. Darunter fallen unter anderem administrative Tätigkeiten wie die Vereinsverwaltung oder auch der Spielabschluss. | Personen              | Spiele                    | Int. Fr<br>Spiele   |
| 8                                          | Vereine<br>Hier finden Sie Ihre Vereine. Sie können einen Verein auswählen und Details zum Verein abfragen bzw. ändern (Allgemeines, Funktionäre, Mannschaften, Spieler, Spiele, etc.).                        | Turniere              | Meine Be-<br>setzungen    | Spielorte           |
|                                            | Mannschaften<br>Hier finden Sie Ihre Mannschaften und können die entsprechenden Mannschaftsdaten ändern (Stammdaten, Spieler, Kader, Voraufstellung, Mannschaftsfoto).                                         | Online<br>Meldewesen  | Anmeldung<br>Trainerkurse | Fußball<br>Online X |
| 2                                          | Personen<br>Hier kommen Sie schneil zu den aktuellen Personen Ihrer Vereine.                                                                                                    | Verband<br>Administr. | Fußball<br>Online App     |                     |
| •                                          | Spiele<br>Hier kommen Sie schnell zu den aktuellen Spielen Ihrer Mannschaft(en) (sofern derzeit Spiele stattfinden).                                                                                           |                       |                           |                     |
|                                            | Int. Fr-Spiele<br>Hier wird das Anmeldeverfahren aller internationalen Freundschaftsspiele in Österreich abgewickelt.                                                                                          |                       |                           |                     |
| ۲                                          | Spielorte<br>Hier finden Sie Ihre Spielorte. Sie können einen Spielort auswählen und Details zum Spielort abfragen bzw ändern (Adresse, Kontaktdaten, Bilder, etc)                                             |                       |                           |                     |
| 8                                          | Online-Meldewesen<br>Direkt-Link zur Einstiegsseite des ÖFB Online-Meldewesen. Dort werden Spieler-Neuanmeldungen und Transfers gemacht.                                                                       |                       |                           |                     |
|                                            | Fußball Online App<br>Hier finden Sie alle Informationen zur mobilen Fußball Online App für Vereinstunktionäre.                                                                                                |                       |                           |                     |

#### Weiter im "Meldewesen" auf die "TMC-Übersicht"

| e → c                    | O A # https://netzwerk.fussballoesterreisb.at/fvv/tmc/ove       | view.html?~cid=1# |              |                |               |             |
|--------------------------|-----------------------------------------------------------------|-------------------|--------------|----------------|---------------|-------------|
| ) EDW 💊 Erste Schritte 💮 | 8M Registerauszug 🕀 EDW Dienstnehmerpo 🙆 Erzdiüzese Wien - Herz |                   |              |                |               |             |
|                          | fussball<br>oesterreich.at                                      |                   |              |                |               |             |
|                          |                                                                 | Auslosung         | Spielbetrieb | Schiedsrichter | Meldewesen    | Trainerwese |
|                          |                                                                 |                   |              |                | Meldewesen    |             |
|                          |                                                                 |                   |              |                | TMC Übersich  | it          |
|                          | TMC (ibersicht                                                  |                   |              |                | Dokumente in  | nportieren  |
|                          | The obcision                                                    |                   |              |                | Vereinsfusion | en :        |
|                          | <u>2</u>                                                        |                   |              |                | Transferspore | en .        |

Anschließend "Neue Meldung" anklicken

|   | Nichts ausw | Neue Meldung | Bearbeiten |                          | Barcade drucken |  |
|---|-------------|--------------|------------|--------------------------|-----------------|--|
| , |             | inclusing    | Dourboiton | opicier cure di locitori | barcous didokon |  |

Spielername oder Spielernummer in der Suche eingeben und Spielerpassduplikat anklicken, gegebenenfalls Foto hochladen, Grund für Anforderung angeben und unten Hackerl setzen.

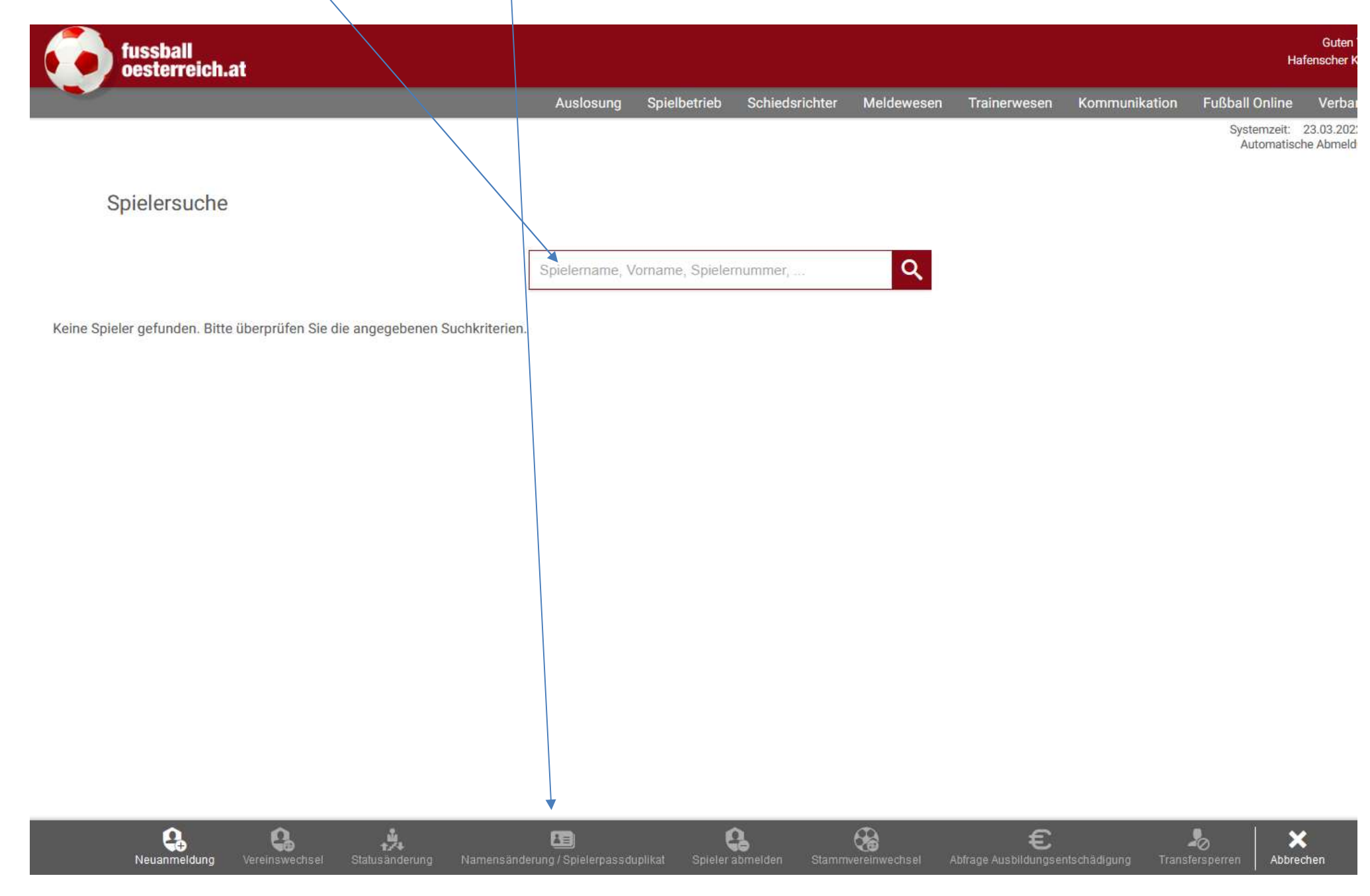